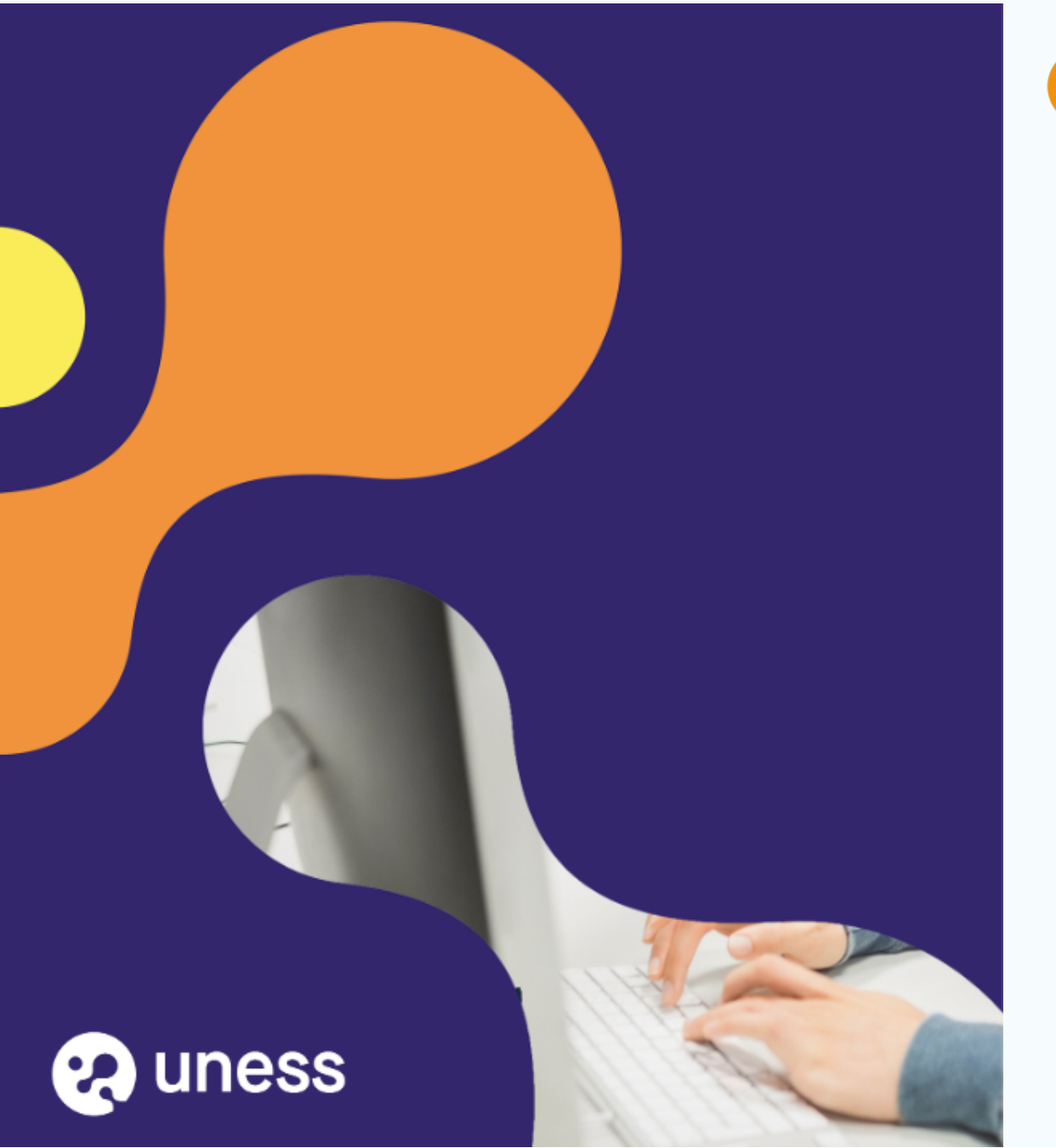

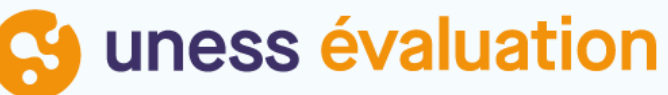

## Comment je me connecte pour répondre aux TCS

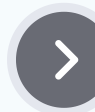

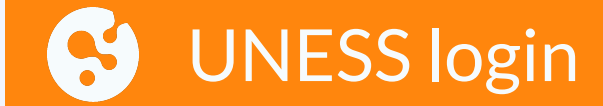

#### Inter-Universités

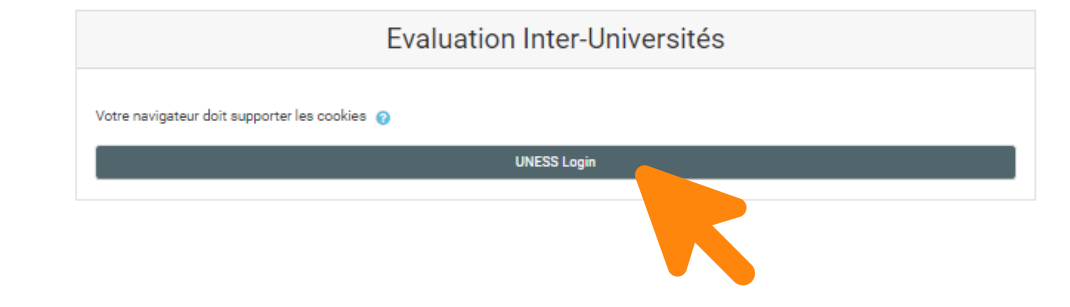

Lorsque vous cliquez sur le lien reçu vous arrivez ici. Cliquez sur UNESS login

>

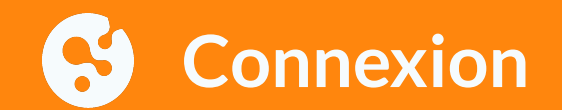

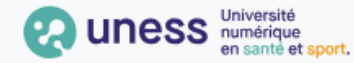

Je me connecte avec

#### une adresse email universitaire

(nomprenom@univ.fr; nom@u-ville.fr; prenom.nom@upmc.fr...)

 $\sim$ 

Je passe par l'authentification de mon université

Veuillez saisir le nom de votre établissemen...

#### CONNEXION UNIVERSITAIRE

Je me connecte avec

#### une adresse email non-universitaire

(prenom.nom@chu.fr; nomprenom@ch.fr; nom.prenom@ars.fr; nom@gmail.com...)

 $\sim$ 

Je reçois par email le lien pour accéder à l'application

Veuillez saisir votre email ...

#### **CONNEXION NON UNIVERSITAIRE**

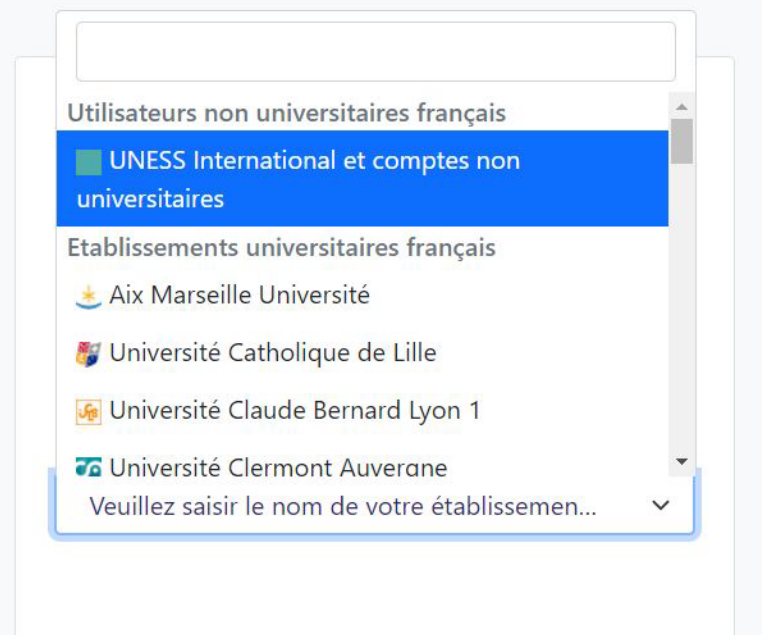

Sélectionnez votre établissement dans la liste déroulante

|                                                                                                    |                                                                      | and the second                                      |                            |     |
|----------------------------------------------------------------------------------------------------|----------------------------------------------------------------------|-----------------------------------------------------|----------------------------|-----|
|                                                                                                    |                                                                      |                                                     |                            |     |
| CONNEXION AUX SERVICES NUMÉRIQUES                                                                          |                                                                      |                                                     |                            |     |
| Vous souhaitez accéder<br>nécessite une authentif                                                          | à un service d<br>ication.                                           | e l' <b>Université</b>                              | Grenoble Alpes o           | qui |
| Utilisateur                                                                                                |                                                                      |                                                     |                            |     |
| Mot de passe                                                                                               |                                                                      |                                                     |                            |     |
|                                                                                                    |                                                                      |                                                     |                            |     |
| SE CONNECT                                                                                                 | ER                                                                   | EF                                                  | FACER                      |     |
| SE CONNECT                                                                                                 | ER<br>Thangement de                                                  | EF<br>mot de passe                                  | FACER                      |     |
| SE CONNECT<br><u>Mot de passe oublié</u> / <u>C</u><br>Pour des raisons de sécu<br>navigateur lorsque vous | ER<br><u>Thangement de</u><br>urité, veuillez v<br>s avez fini d'acc | EF<br>mot de passe<br>ous déconnec<br>éder aux serv | FACER<br>ter et fermer vol | tre |

La page de connexion de votre établissement s'affiche. Saisissez vos identifiants universitaires

### Je ne suis PAS UNIVERSITAIRE

(hospitalier, gestionnaire ARS, libéral, apprenant non universitaire ...)

 $\sim$ 

Je reçois par email le lien pour accéder à l'application

celia.bollet@gmail.com

Envoyer

Je reçois par email le lien pour accéder à l'application

celia.bollet@gmail.com

Un message contenant un jeton de connexion a été envoyé. Veuillez également vérifier vos messages indésirables.

Envoyer

Saisissez votre adresse mail et cliquez sur Envoyer

Vous recevez alors un email provenant de :

automat-siimop-uness+loginpp@univ-grenoble-alpes.fr avec un lien de connexion

 Bonjour,

 Vous avez demandé à recevoir un lien de connexion à UNESS. Pour vous connecter merci de suivre le lien suivant : https://ogin.uness.fr/authenticate/login/email-token/MxigM2HQ7dJjjZ2Sw2L8D\_2kMxxrg7cgtytxBrjq7YtJZSjupHhBby11dlgSqCeOEkBmTBslk5Mm6RAoT2

 9M65QK9DTzN8HVmILD4JAqpmwcBuQBtJQoDT7qYrs0JoWA

 Ce lien n'est valide que 30 minutes et ne peut être utilisé qu'une seule fois. Si vous n'êtes pas à l'origine de cette demande, merci d'ignorer cet email.

 Se connecter à UNESS

Utilisable plusieurs fois et valable 30 minutes. Passé ce délai il faudra refaire une demande de lien. Vous allez être redirigé vers le portail UNESS Cockpit.

### S Page d'auto-inscription

| Inter-Universités                                                                                                    | 🜲 Etu GrenobleTest1 🕥 -                                                                                                    |
|----------------------------------------------------------------------------------------------------|----------------------------------------------------------------------------------------------------|
| Accueil Évaluations                                                                                                    | 📌 Vue standard                                                                                                    |
| A > Cours > Évaluations > Banque nationale TCS > BNTCS - collège > M'inscrire dans ce cours > Options d'inscription                                    |                                                                                                    |
| Options d'inscription  BNTCS - collège  Auto-inscription (Étudiant)  Clef d'inscription  Vous devriez avoir reçu cette clei  Magali Declerk  Eteretere | <ul> <li>Navigation</li> <li>Pages du site</li> <li>Mes évaluations</li> <li>test-ponderation-Qzone</li> <li>Test-contenu-Nince</li> <li>BNTCS -</li> <li>test TCS</li> <li>Test EEV</li> <li>Test Qzone 3005</li> <li>Nom epreuve</li> </ul>                                                                                                    |
|                                                                                                    | <ul> <li>&gt; test changement clé</li> <li>&gt; test</li> <li>&gt; test 1705         Plus     </li> <li>&gt; Cours         <ul> <li>Ý Évaluations</li> <li>&gt; Examens DES / FST / DIU</li> <li>&gt; Préparation aux EDN (Association TACFA)</li> <li>&gt; Infirmiers en Pratiques Avancées (AuRA)</li> <li>&gt; Pédagogie numérique</li> </ul> </li> </ul> |

Vous êtes connecté à la plateforme, il faut maintenant saisir le code que l'on vous a remis puis sur "M'inscrire"

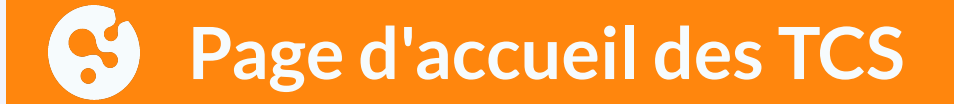

| Inter-Universités Etu GrenobleTest1 💭 - |   |                                                                                                  |        |
|-----------------------------------------|---|--------------------------------------------------------------------------------------------------|--------|
| 🚜 Accueil Évaluations                   |   | <b>⊀</b> Vue sta                                                                                 | andard |
| A > Mes évaluations > BNTCS - Collège   |   |                                                                                                  |        |
| Vous êtes inscrit au cours.             | × | Progression MAINTENANT                                                                           |        |
| Contenu de l'épreuve                    |   | Passer la souris sur l'élément ou cliquer sur la barre pour obtenir des informations.            |        |
| Non     Dû 15 juin 2                    |   | Navigation     Pages du site                                                                     |        |
| TCS2                                    |   | <ul> <li>Mes évaluations</li> <li>test-ponderation-Qzone</li> <li>Tost contenus Ninco</li> </ul> |        |
| Dũ 15 juin 2023                         |   | > BNTCS -<br>> test TCS                                                                          |        |
|                                         |   | > Test FFV                                                                                       |        |

La page avec tous les TCS s'affiche, cliquez sur l'un des TCS afin de commencer à répondre (peu importe l'ordre)

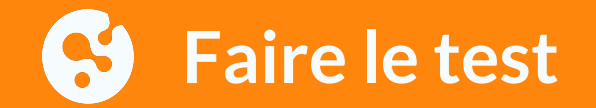

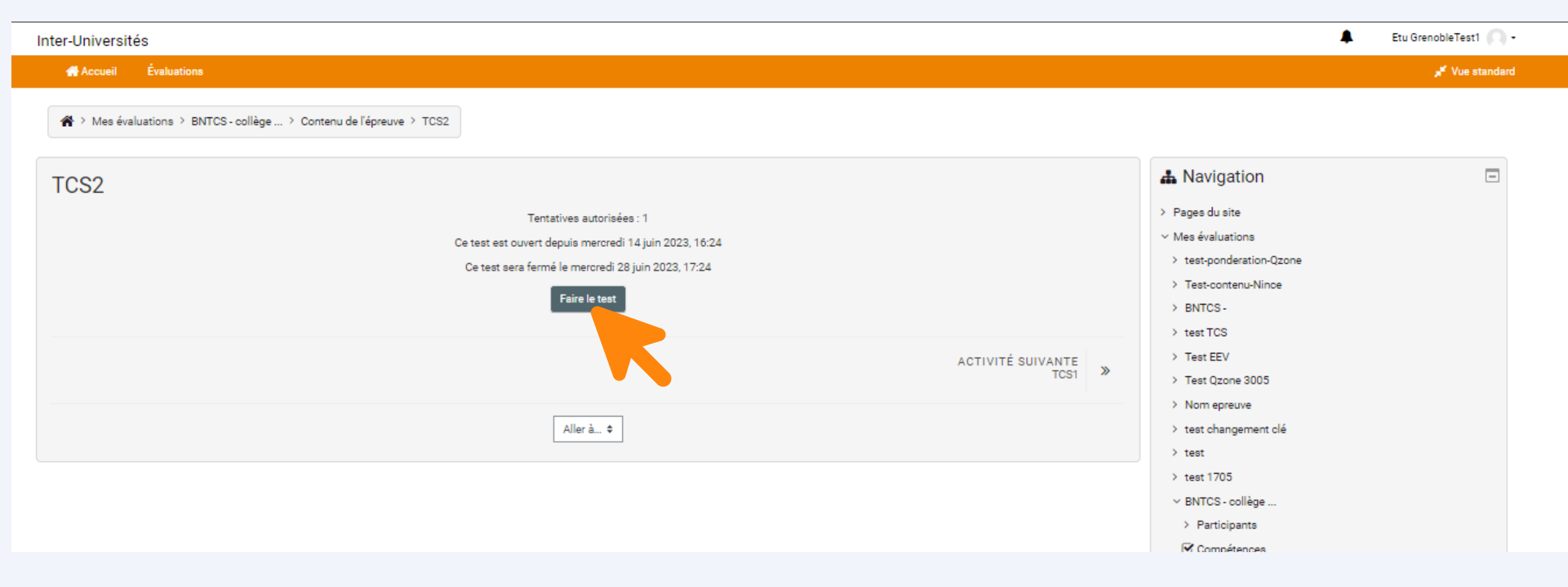

Cliquer sur 'Faire le test"

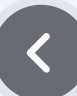

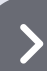

### Réponses aux TCS

| Inter-Universités                                                     |                                                                                                    | 🜲 🛛 Etu GrenobleTest1 🔘 🝷                                                 |
|-----------------------------------------------------------------------|----------------------------------------------------------------------------------------------------|---------------------------------------------------------------------------|
| Accueil Évaluations                                                   | 15                                                                                                    | , <b>⊮</b> ≮ Vue standard                                                 |
| A > Mes évaluations > BN                                              | NTCS - Collège > Contenu de l'épreuve > TCS1                                                                                                    |                                                                           |
| Énoncé Vous vi<br>général charge<br>₹ Marquer la effectiv<br>question | voyez aux urgences une femme de 47 ans, amenée pars pompiers pour malaise sur la voie publique. Elle est hypertendue, traitée par périndopril et hydrochlorothiazide. L'IDE qui la prend en<br>e vous signale qu'elle n'arrive pas à prendre la PA au membre supérieur gauche car elle ne sent pas les pouls. Ils sont perçus à droite, où la PA est à 170-100 mm Hg. Vous percevez<br>ivement très difficilement les pouls huméral et radial gauches, alors qu'ils sont bien perçus à droite. | Navigation du test       1     2     3       Terminer le test     1     1 |
|                                                                       | Page suivante                                                                                                    |                                                                           |
|                                                                       | Aller à ◆                                                                                                    |                                                                           |
|                                                                       |                                                                                                    |                                                                           |
|                                                                       |                                                                                                    |                                                                           |
|                                                                       |                                                                                                    |                                                                           |
|                                                                       |                                                                                                    |                                                                           |

La vignette du TCS s'affiche afin que puissiez prendre connaissance du cas clinique puis cliquer sur page suivante

### **Réponses aux TCS**

| Inter-Universite                                                                            | és                                                                                                    | 🐥 Etu GrenobleTest1 🔘 י                                                                                                    |
|---------------------------------------------------------------------------------------------|----------------------------------------------------------------------------------------------------|----------------------------------------------------------------------------------------------------|
| Accueil                                                                                     | Évaluations                                                                                                    | 💉 Vue standard                                                                                                    |
| 😭 > Mes éval                                                                                | uations > BNTCS-Collège > Contenu de l'épreuve > TCS1                                                                                                    |                                                                                                    |
| Question 1<br>Pas encore<br>répondu<br><sup>®</sup> Marquer la<br>question<br>Page précéden | Si vous pensiez à une dissection aortique<br>et qu'alors vous apprenez que la patiente mentionne une douleur dorsale depuis le matin<br>Quel est l'impact de cette information supplémentaire sur votre hypothèse ?<br>A. très peu probable<br>B. peu probable<br>C. ni plus ni moins probable<br>D. probable<br>E très probable<br>Effacer mon choix<br>Page suivante<br>Page suivante<br>TCS | Navigation du test          i       1       2       3         Terminer le test       Terminer le test       Image: Comparison of the second second s |
|                                                                                             | Aller à ≎                                                                                                    |                                                                                                    |
|                                                                                             |                                                                                                    |                                                                                                    |

### Cochez votre réponse puis cliquer sur page suivante

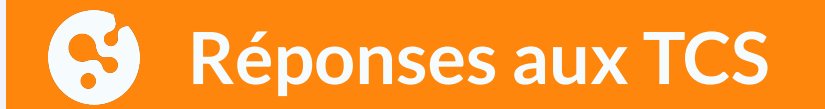

| Inter-Universités                                               |                                                                                                    | 🜲 🛛 Etu GrenobleTest1 🔍 🔹                                           |
|-----------------------------------------------------------------|----------------------------------------------------------------------------------------------------|---------------------------------------------------------------------|
| 😭 Accueil É                                                     | Évaluations                                                                                                    | <b>پر≮</b> Vue standard                                             |
| A > Mes évaluat                                                 | tions > BNTCS - Collège > Contenu de l'épreuve > TCS1                                                                                                    |                                                                     |
| Question 3<br>Pas encore<br>répondu<br>V Marquer la<br>question | Si vous pensiez à une maladie de Horton<br>et qu'alors vous apprenez que la patiente mentionne des céphalées pulsatiles avec photo et sonophobie<br>Quel est l'impact de cette information supplémentaire sur votre hypothèse ?<br>A. très peu probable<br>B. peu probable<br>C. ni plus ni moins probable<br>D. probable<br>E. très probable | Navigation du test       i     1     2     3       Terminer le test |
| Page précédente                                                 | Terminer le<br>A SUIVANTE<br>TCS2                                                                                                    | test                                                                |

Lorsque les 3 questions du TCS sont répondues, cliquez sur "Terminer le test"

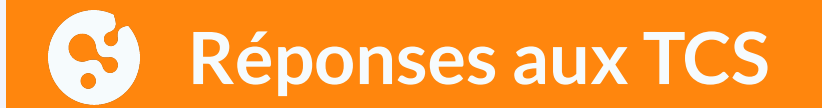

| Inter-Universités                                                                            |                                                | Ltu GrenobleTest1    |  |
|----------------------------------------------------------------------------------------------|------------------------------------------------|----------------------|--|
| Accueil Évaluations                                                                          |                                                | , א≮ Vue standard    |  |
| A > Mes évaluations > BNTCS - Collège > Contenu de l'épreuve > TCS1 > Résumé de la tentative |                                                |                      |  |
| TCS1                                                                                         |                                                | ■ Navigation du test |  |
| Résumé de la tentative                                                                       |                                                | i 1 2 3              |  |
| Libellé de la question                                                                       | État                                           |                      |  |
| 1                                                                                            | Réponse enregistrée                            |                      |  |
| 2                                                                                            | Réponse enregistrée                            |                      |  |
| 3                                                                                            | Pas encore répondu                             |                      |  |
| Retour à la                                                                                  | tentative                                      |                      |  |
| Cette tentative doit être envoyée a                                                          | vant vendredi 16 juin 2023, 10:56.             |                      |  |
| Tout envoyer                                                                                 | et terminer                                    |                      |  |
| ▲ Vous ne pourrezer vos réponse                                                              | es en cliquant sur "Tout envoyer et terminer". |                      |  |
|                                                                                              | ACTIVITÉ SUIVANTE<br>TCS2 >>>                  |                      |  |
| Aller à                                                                                      | à 💠                                            |                      |  |

Cliquez sur "Tout envoyer et Terminer" ou sur "Retour à la tentative" si vous souhaitez modifier vos réponses

### **Réponses aux TCS**

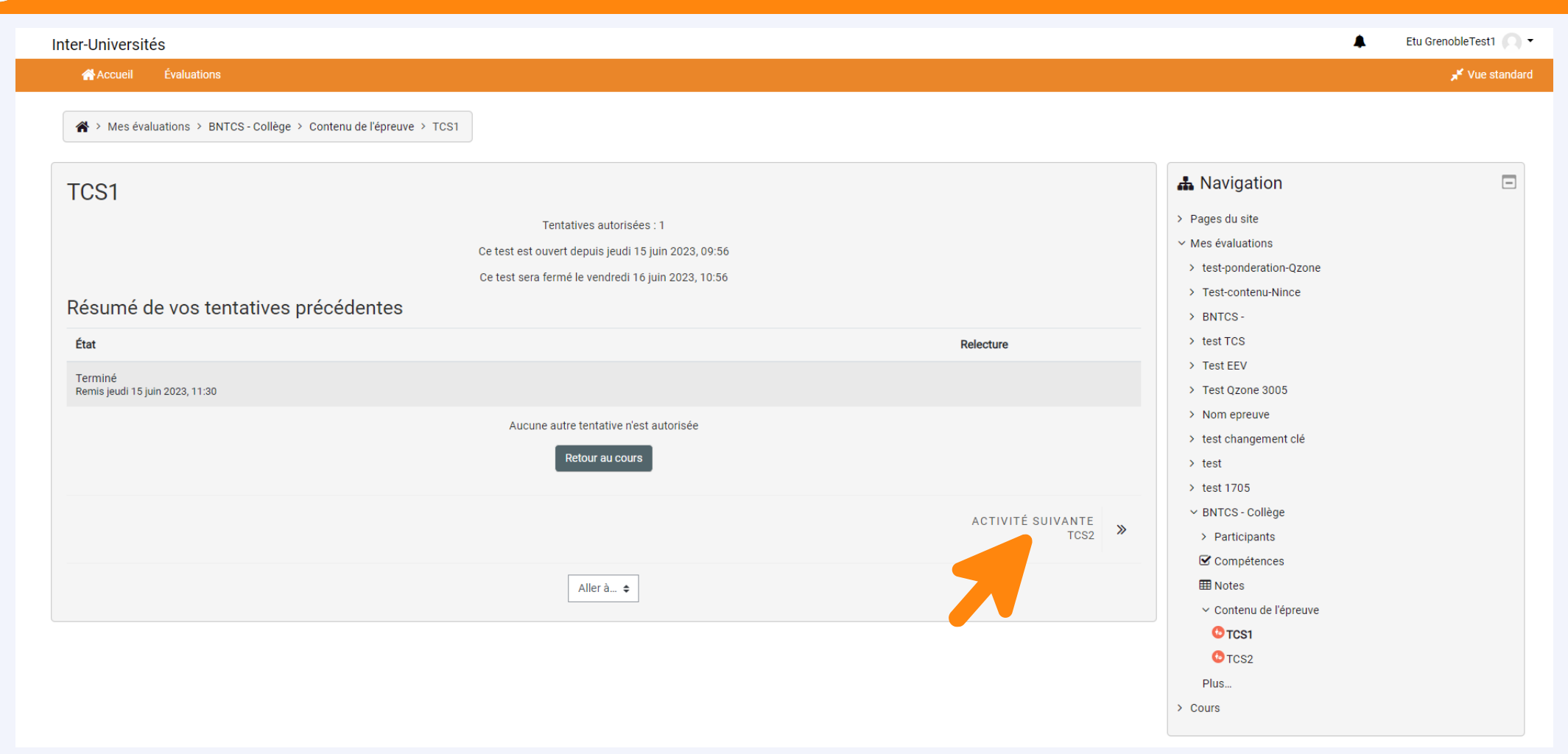

Cliquez sur Activité suivante pour répondre au TCS suivant

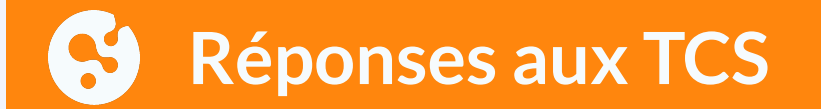

| Inter-Universités                     | Etu                                                                                                    | I GrenobleTest1 🔘 🗸 |
|---------------------------------------|----------------------------------------------------------------------------------------------------|---------------------|
| Accueil Évaluations                   |                                                                                                    | 📌 Vue standard      |
| A > Mes évaluations > BNTCS - Collège |                                                                                                    |                     |
| Contenu de l'épreuve                  | ■ Progression<br>MAINTENANT                                                                                                    | -                   |
| ✓ Tentative 15 juin 2023              | Passer la souris sur l'élément ou cliquer sur la barre pour obtenir des                                                                                                   | informations.       |
| 7 TCS2 ✓ Tentative 15 juin 2023       | Navigation     Pages du site     Mes évaluations     test-ponderation-Qzone     Test-contenu-Nince     BNTCS -     test TCS     Test EEV     Test EEV     Test Qzone 3005 |                     |

Les TCS complétés auront un bandeau vert avec la date à laquelle vous avez répondu Lorsque tous les TCS ont un bandeau vert vous pouvez fermer la fenêtre

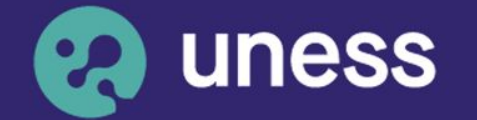

www.uness.fr

Université numérique en santé et sport.

# Nous vous remercions d'avoir suivi ce guide.

Pour toutes questions techniques, veuillez contacter notre cellule d'assistance à l'adresse : sos.uness.fr